TapeTrack Documentation - https://rtfm.tapetrack.com/

## Set Volume Slot Manually

## **Prerequisites**

Target Repository must have an active Zone with vacant Slots available.

Volume must be in a move to, or currently at, the Repository into which it is to be Slotted.

## **Setting Slot For Volumes**

Double click the required Volume to open the Volume Properties window.

Open the Target Repository tab.

If the Volume is located in another Repository, other than the one it is to be Slotted in, you will need to select the required Repository by selecting the Repository from the drop down list in the Virtual Location Repository field.

Under Virtual Location click in the "Slot field and then click the ... button to open the Slot Allocation window. Click on the required unallocated Slot and then click OK to assign the Volume to that slot.

Click Save " on the Volume Properties window to save the Target Slot data.

From: https://rtfm.tapetrack.com/ - **TapeTrack Documentation** 

Permanent link: https://rtfm.tapetrack.com/technote/set\_slot\_manually?rev=1627272833

Last update: 2025/01/21 22:07

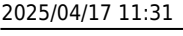

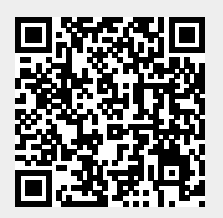